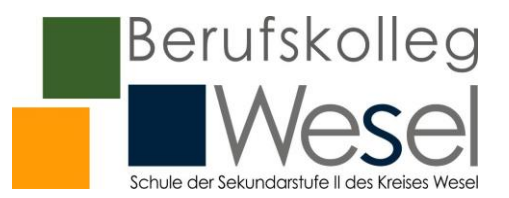

## Die 2-Faktor-Authentifizierung<sup>1</sup> (2FA) – Ergänzungen zum (Erst-)Login

Seit Mitte September 2020 erhalten alle Benutzer **einmalig** beim Login das Fenster "**Weitere Informationen erforderlich**" und nach Klick auf "**Weiter**" das Fenster "**Verlieren Sie nicht den Zugriff auf Ihr Konto!**" (vgl. Sie die beiden Abbildungen unten - am Beispiel der Schülerin Ellen Bogen). Klicken Sie in dieser oder einer späteren Ansicht bitte **nicht auf "Abbrechen"**. Sie erhalten sonst keinen Zugang und müssen sich vom Administrator durch Kennwortzurücksetzung manuell wieder freischalten lassen, was u. U. nicht zeitnah stattfindet. Der Identitätsnachweis wird erforderlich, wenn im Anmeldebild auf "Kennwort vergessen" geklickt wird. Microsoft muss dann auf einem alternativen, verifizierten Kommunikationsweg mit Ihnen Kontakt aufnehmen können. In den nachfolgenden Abbildungen wird das Hinterlegen einer Mobilfunknummer als Authentifizierungstelefonnummer vorgestellt. Alternativ ist die Angabe einer E-Mailadresse möglich. Eine der beiden Authentifizierungsformen müssen Sie durchführen.

| Microsoft                                                                    | Microsoft                                                                                                    | BRD201.Ellen.Bogen@365.bk-wesel.de   ?                                                                                                    |
|------------------------------------------------------------------------------|----------------------------------------------------------------------------------------------------|----------------------------------------------------------------------------------------------------|
| brd201.ellen.bogen@365.bk-wesel.de<br>Weitere Informationen<br>erforderlich  | Verlieren Sie nicht den Zugriff auf Ihr Kon<br>Damit sichergestellt ist, dass ihr Kennwort wiederhergestellt werden kann, werden einige I<br>Maßnahme dient nicht dem Versand von Spam, sondern ausschließlich der Sicherheit Ihrer<br>Ø Authentifizierungstelefon ist nicht konfiguriert. Jetzt einrichten<br>Ø E-Mail-Adresse zur Authentifizierung ist nicht konfiguriert. Jetzt einrichten | to!<br>nformationen abgefragt, damit Ihre Identifät nachgeprüft werden kann. Diese<br>s Kontos. Sie müssen mindestens 1 der nachstehenden Optionen festlegen. |
| Ihre Organisation benötigt weitere Informationen<br>zum Schutz Ihres Kontos. | Fertig stellen Abbrechen                                                                                                    |                                                                                                    |
| Anderes Konto verwenden                                                      |                                                                                                    |                                                                                                    |
| Weitere Informationen                                                        |                                                                                                    |                                                                                                    |
| Weiter                                                                       |                                                                                                    |                                                                                                    |

Klicken Sie hinter "Authentifizierungstelefon ist nicht konfiguriert" auf "Jetzt einrichten". Das Fenster in der Abbildung unten links wird angezeigt. Klicken Sie auf den Pfeil hinter "Ihr Land/ Ihre Region auswählen" und wählen Sie das Land aus, in dem Ihr Mobilfunkprovider ansässig ist (im Bsp. "Deutschland (+49)"). Fügen Sie im Feld darunter Ihre Mobilfunknummer ohne die führende Null der Vorwahl ein (z. B. 15150263155) und klicken Sie auf "SMS an mich". Daraufhin sendet Microsoft innerhalb weniger Sekunden eine Prüfnummer an die angegebene Mobilfunknummer.

| Microsoft                                                                                                    | BRD201. Ellen. Bogen @365. bk-wesel.de   ? | Microsoft                                                                                                    | BRD201.Ellen.Bogen@365.bk-wesel.de   ? |
|----------------------------------------------------------------------------------------------------|--------------------------------------------|----------------------------------------------------------------------------------------------------|----------------------------------------|
| Verlieren Sie nicht den Zugriff auf Ihr Konto!<br>Iste überüche Sie die unter stehende Nummer Bies Authentführungsteinform.<br>Teilen Sie die Namer Biese Authentführungstehens<br>Teilen Sie die Namer Biese Authentführungstehens<br>Maß sie mich |                                            | Verlieren Sie nicht den Zugriff auf Ihr Konto!<br>Bite überjofen Sie die unter stehende Nammer bres Authentificierungstelefons<br>Authentificierungstelefon<br>Deschstung<br>SMS an mich Rucknuf<br>Zurtuck |                                        |
| ©2020 Microsoft Rechtliche Hinweise Datenschutz                                                                                                    | Thre Sitzung lauft in 14:51 eb.            | ©2020 Microsoft Rechtliche Hinweise   Datenschutz                                                                                                    | Thre Sitzung lauft in 14:52 ab.        |

 <sup>&</sup>lt;sup>1</sup> Die 2-Faktor-Authentifizierung bezeichnet den Identitätsnachweis eines Nutzers mittels der Kombination zweier unterschiedlicher und insbesondere unabhängiger Komponenten (z. B. Mobilfunknummer oder E-Mailadresse).
Office 365 am BK Wesel
Seite 1 von 2
27.09.2020 RO

## Office 365 für alle Schülerinnen und Schüler

Benutzerinformation 002 • 2FA

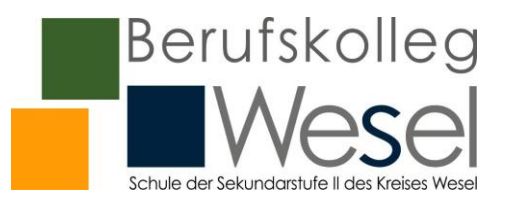

**Bitte geben Sie die Prüfnummer sofort (innerhalb von 15 Minuten) ins erscheinende Eingabefeld** (vgl. Abb. unten links) **ein und klicken Sie auf "Überprüfen"**(vgl. Abb. unten rechts). Andernfalls riskieren Sie die Sperrung des Zugangs und müssen sich manuell freischalten lassen.

| Es wurde eine Textnachricht mit einer Prüfnummer an Ihr Telefo | n gesendet. | Es wurde eine Textnachricht mit einer Prüfnumn | ner an Ihr Telefon gesendet. |             |
|----------------------------------------------------------------|-------------|------------------------------------------------|------------------------------|-------------|
|                                                                |             | 565363                                         | Überprüfen                   | Wiederholen |
| Zurück                                                         |             | Zurück                                         |                              |             |

Das bekannte Fenster "Verlieren Sie nicht den Zugriff auf Ihr Konto" wird wieder angezeigt, dieses Mal mit einem **grünen Häkchen** vor dem Eintrag "Authentifizierungstelefon…" gefolgt von der

| Microsoft                                                                                                    | BRD201.Ellen.Bogen@365.bk-wesel.de   ?                                        |
|----------------------------------------------------------------------------------------------------|-------------------------------------------------------------------------------|
| Verlieren Sie nicht den Zugriff auf Ihr Kont                                                                         | 0!                                                                            |
| Vielen Dank. Wir werden die nachfolgenden Informationen zur Wiederherstellung Ihres Kon<br>diese Seite zu schließen. | tos verwenden, falls Sie Ihr Kennwort vergessen. Klicken Sie auf "Fertig", um |
| O Authentifizierungstelefon ist auf +49 15150263144 festgelegt. Ändern                                               |                                                                               |
| E-Mail-Adresse zur Authentifizierung ist nicht konfiguriert. Jetzt einrichten                                        |                                                                               |
| Fertig stellen Abbrechen                                                                                             |                                                                               |
|                                                                                                    |                                                                               |
|                                                                                                    |                                                                               |
|                                                                                                    |                                                                               |
|                                                                                                    |                                                                               |
|                                                                                                    |                                                                               |
| ©2020 Microsoft Rechtliche Hinweise   Datenschutz                                                                    | Thre Sitzung lauft in 14:55 ab.                                               |

erfassten Mobilfunknummer. Diese können Sie durch Klick auf "Ändern" und Wiederholen der dargestellten Schritte durch eine andere ersetzen.

 Nach Klick auf "Fertig stellen" werden Sie nach der Beantwortung der Frage "Angemeldet bleiben" schließlich zur (neuen) Hauptübersicht von Office 365 weitergeleitet (vgl. Abb. unten).

Die Ansicht hat sich kürzlich durch ein "Major Update" verändert. Die Office-Programme können durch Klick auf die jeweiligen Icons, die links untereinander angeordnet sind, aufgerufen werden.

Falls Ihnen diese Ansicht nicht zusagt, können Sie eine größere Darstellung durch Klick auf das unterste Symbol im Fensterfuß links erzielen.

Bemerkung zur Schaltfläche "Office installieren":

Obwohl sowohl in Schüler- als auch Lehrerprofilen gleichermaßen angezeigt, ist die lokale Office-Installation nur LuL vorbehalten. SuS können Office 365 bedauerlicherweise ausschließlich Online verwenden.

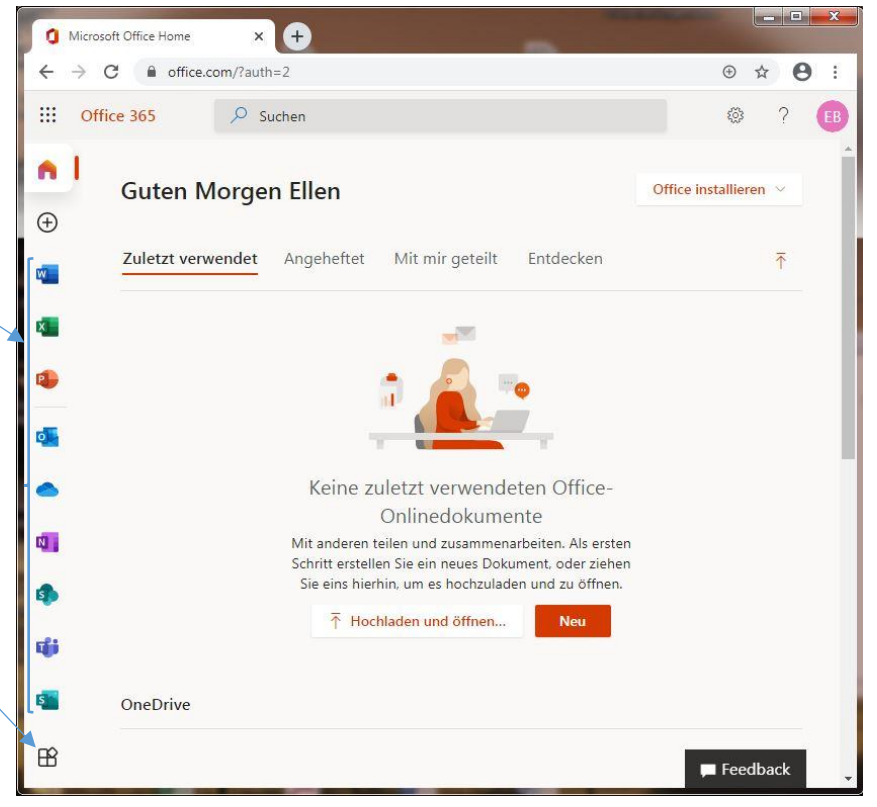